# PANDUAN UNGGAH BAHAN SEMINAR HASIL (ARTIKEL ILMIAH, BORANG CAPAIAN DAN POSTER) MELALUI SIM-LITABMAS

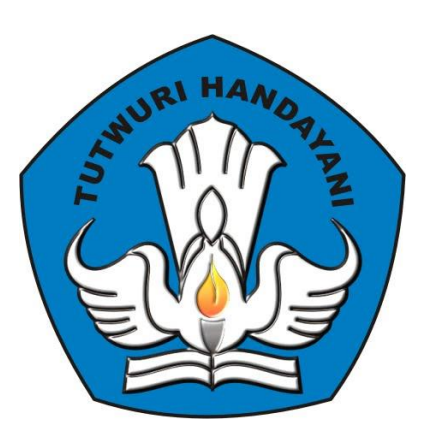

# DIREKTORAT PENELITIAN DAN PENGABDIAN KEPADA MASYARAKAT DIREKTORAT JENDERAL PENDIDIKAN TINGGI KEMENTERIAN PENDIDIKAN DAN KEBUDAYAAN

JAKARTA FEBRUARI 2014

# PEDOMAN UNGGAH BAHAN SEMINAR HASIL (ARTIKEL ILMIAH, BORANG CAPAIAN DAN POSTER) MELALUI SIM-LITABMAS

Sebagai bagian dari pelaksanaan dan pelaporan penelitian, maka setiap peneliti wajib melakukan unggah capaian atau dokumen hasil penelitian serta melaksanakan seminar hasil penelitian di tahun terakhir pelaksanaan. Untuk itu, peneliti yang telah mendapatkan dan menyelesaikan pelaksanaan penelitian baik mono atau multi tahun wajib melakukan unggah capain dan luaran tersebut di tahun terakhir pelaksanaan ke dalam SIMLITABMAS. Peneliti yang dimaksud adalah seluruh peneliti yang mendapatkan hibah penelitian, baik jenis Hibah Kompetitif Nasional maupun Hibah Desentralisasi.

Capaian-capaian yang wajib diunggah merupakan syarat awal untuk dapat mengikuti seminar hasil yang diselenggarakan oleh Ditlitabmas dan akan dinilai oleh tim pakar. Capaian-capaian yang wajib diunggah oleh para Peneliti meliputi :

- 1. Artikel Ilmiah; Ketentuan dan format penulisan artikel ilmiah hasil penelitian dapat dilihat pada "Pedoman Penulisan Artikel Ilmiah".
- 2. Poster Hasil Henelitian; Ketentuan dan format pembuatan poster hasil penelitian dapat dilihat pada "Pedoman Penatakelolaan Poster Penelitian".
- 3. Borang Capaian Hasil Penelitian; meliputi a) Publikasi ilmiah dalam jurnal, b) Buku ajar/buku teks, c) Pembicara pertemuan ilmiah (seminar/simposium), d) Pembicara kunci (*keynote speaker*), e) Undangan sebagai *visiting scientist* pada perguruan tinggi lain, dan f) Capaian lainnya seperti Hak Kekayaan Intelektual (HKI), Teknologi Tepat Guna (TTG), Rekaya Sosial, Jejaring Sosial atau luaran lainnya.

Mekanisme pengisian unggah Artikel ilmiah, Poster hasil penelitian dan Borang Capaian Hasil Penelitian ke Simlitabmas mengikuti langkah-langkah sebegai berikut.

 A. Login ke simlitabmas (<u>http://simlitabmas.dikti.go.id</u>) sebagai "Pengusul Dosen", dan pilih menu "Pelaksanaan Kegiatan" serta klik submenu "Berkas Seminar Hasil" seperti tampilan berikut.

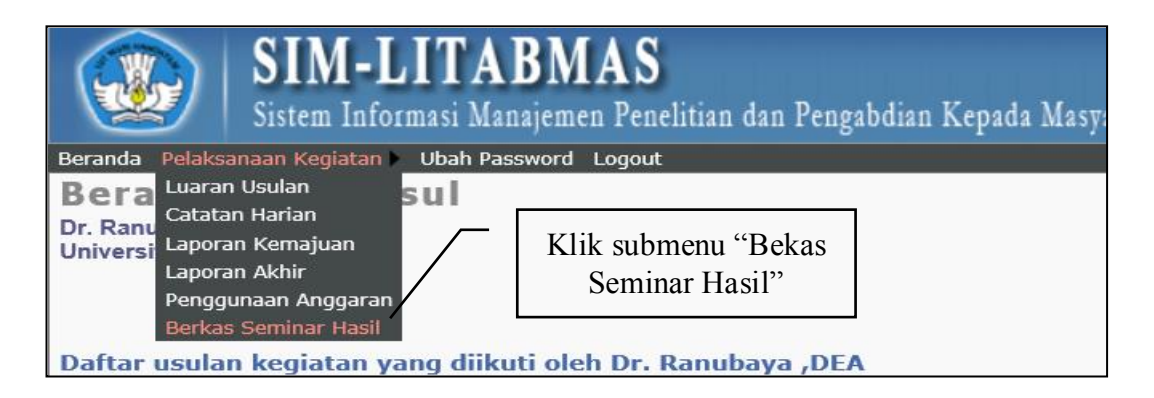

B. Klik "Unggah" untuk mengunggah file artikel ilmiah, borang capaian hasil penelitian dan poster. Sesuai yang telah dijelaskan sebelumnya bahwa untuk artikel ilmiah dan poster harus dibuat dan ditulis sesuai dengan ketentuan penulisan yang dijelaskan dalam Lampiran 1 dan Lampiran 2.

|                                                 | SIM-LITABMAS<br>Sistem Informasi Manajemen Penelitian dan Pengabdian Kepad                                                                    | a Masj                         | 7arakat                                                       |                                     | Online: 12 pengunjung.                                           |
|-------------------------------------------------|----------------------------------------------------------------------------------------------------|--------------------------------|---------------------------------------------------------------|-------------------------------------|------------------------------------------------------------------|
| Beranda                                         | Pelaksanaan Kegiatan 🕨 Ubah Password Logout                                                                                                   |                                |                                                               |                                     |                                                                  |
| Ungo<br>Khusus<br>Pengunj<br>Peran<br>Institusi | Jah Dokumen Seminar Hasil<br>untuk usulan pelaksanaan tahun terakhir<br>" Dr. Ranubaya, DEA<br>" Pengusul - Dosen<br>" Universitas Suralaya   |                                |                                                               | Thn pelak                           | sanaan: 2013 🗸                                                   |
| No                                              | Skema - Judul                                                                                                    | Thn U                          | sulan                                                         | Berkas Ser                          | ninar Hasil                                                      |
| 1                                               | Penelitian Unggulan Perguruan Tinggi<br>Pengelolaan potensi dan kearifan budaya lokal dalam rangka kemakmuran<br>desa wilayah Suralaya Tengah | 2012<br>Usular<br>Lama<br>Dana | 1 tahun ke: 2<br>kegiatan: 2<br>disetujui: <b>110,000,000</b> | Borang Capa<br><u>Isian capaian</u> | Artikel Ilmiah 🌽<br>ian Hasil Penelitian 🌛<br>Poster 📑<br>Unggah |
|                                                 |                                                                                                    |                                | Klik " <mark>Ungc</mark>                                      | <u>jah</u> "                        |                                                                  |

**C.** Setelah klik "Unggah" maka akan terlihat tampilan unggah file seperti berikut. Perlu diperhatikan dalam mengunggah harus disesuaikan dengan tahun pelaksanaan kegiatan penelitian dan jenis file PDF dengan ukuran maksimum 5MByte.

| Unggah Dokumen Seminar Hasil<br>Khusus untuk usulan pelaksanaan tahun terakhir<br>Pengunjung : Dr. Ranubaya, DEA<br>Peran : Pengusul - Dosen<br>Institusi : Universitas Suralaya | Pilih tahun pelaksanaan                                          | pelaksanaan: 2013 V                                |
|----------------------------------------------------------------------------------------------------|------------------------------------------------------------------|----------------------------------------------------|
| Kembali Unggah Dokumen Seminar Ha Judul : Pengelolaan potensi dar<br>wilayah Suralaya Tenga Skema : Penelitian Unggulan Per                                                      | sil<br>kearifan budaya lokal dalim rangka kemakmuran desa<br>yan | enis <sup>Browse</sup> dokumen<br>g akan diunggah. |
| Jenis Dokumen : Artikel Ilmi<br>Pilih berkas PDF 🙋 :<br>Unggah                                                                                                    | ah Artikol Ilmiah<br>Browse<br>Poster                            | sil Penelitian                                     |
| Klik "Unggah" untuk<br>mengunggah                                                                                                    | Klik "" ur<br>file PDF<br>diur                                   | ntuk mencari<br>yang akan<br>nggah.                |

2

D. Untuk melakukan unggah "Borang Capaian Hasil Penelitian" maka peneliti WAJIB MELENGKAPI TERLEBIH DAHULU ISIAN STANDARD yang telah disiapkan dalam Simlitabmas. dengan cara mengklik "Isian capaian".

|                                               | SIM-LITABMAS<br>Sistem Informasi Manajemen Penelitian dan                                                                                   | 1 Pengabdian Kepad | a Masyarakat                                                                  | Online: 12 pengunjung.                                                              |
|-----------------------------------------------|----------------------------------------------------------------------------------------------------|--------------------|-------------------------------------------------------------------------------|-------------------------------------------------------------------------------------|
| Beranda                                       | Pelaksanaan Kegiatan 🕨 Ubah Password Logout                                                                                                 |                    |                                                                               |                                                                                     |
| Ung<br>Khusus<br>Pengun<br>Peran<br>Institusi | gah Dokumen Seminar Hasil<br>untuk usulan pelaksanaan tahun terakhir<br>: Dr. Ranubaya ,DEA<br>: Pengusul - Dosen<br>: Universitas Suralaya | I                  |                                                                               |                                                                                     |
|                                               | -                                                                                                    |                    |                                                                               | Thn pelaksanaan: 2013 🗸                                                             |
| No                                            | Skema - Judul                                                                                                    |                    | Thn Usulan                                                                    | Berkas Seminar Hasil                                                                |
| 1                                             | Penelitian Unggulan Perguruan Tinggi<br>Pengelolaan potensi dan kearifan budaya lokal dalam i<br>desa wilayah Suralaya Tengah               | rangka kemakmuran  | 2012<br>Usulan tahun ke: 2<br>Lama kegiatan: 2<br>Dana disetujui: 110,000,000 | Artikel Ilmiah<br>Borang Capaian Hasil Penelitian<br>Poster<br>Isian capaian Unggah |
|                                               |                                                                                                    | Klik "             | Isian capaian"                                                                |                                                                                     |

Adapun "Isian Capaian" adalah sebagai berikut.

| Beranda Pelaksanaan Kegiatan Ubah Password Logout                                                                                                    | dan Pengabdian Kepada Masyarakat                                 | Online              | : 14 pengunjung. |
|----------------------------------------------------------------------------------------------------|------------------------------------------------------------------|---------------------|------------------|
| Unggah Dokumen Seminar Ha<br>Khusus untuk usulan pelaksanaan tahun terakhir<br>Pengunjum : Dr. Ranubaya. DEA<br>Peran : Pengusul - Dosen<br>Institusi : Universitas Suralaya                                    | sil                                                              | Thn pelaksana       | an: 2013 🗸       |
| G Kembali                                                                                                    |                                                                  |                     |                  |
|                                                                                                    |                                                                  | Cet                 | tak PDE 🖨        |
| FORMULIR E                                                                                                    | VALUASI ATAS CAPAIAN LUARAN KEGIA                                | TAN                 |                  |
| Ketua : Dr. Ranubaya ,DEA<br>Perguruan Tinggi : Universitas Suralaya<br>Judul : Pengelolaan potensi dan kearifar<br>Skema : Penelitian Unggulan Perguruan T<br>Waktu Keglatan : Tahun ke 2 dari rencana 2 tahur | n budaya lokal dalam rangka kemakmuran desa wilay<br>Tinggi<br>1 | yah Suralaya Tengah |                  |
| 1. PUBLIKASI ILMIAH                                                                                                    |                                                                  |                     | Data Baru        |
| No. Jurnal                                                                                                    | Judul                                                            |                     | Data Daru        |
|                                                                                                    | Data Tidak Dapat Ditemukan !!!                                   |                     |                  |
| 2. BUKU AJAR                                                                                                    |                                                                  |                     | Data Baru        |
| No. Judul                                                                                                    | Penulis                                                          | Penerbit            |                  |
|                                                                                                    | Data Tidak Dapat Ditemukan !!!                                   |                     |                  |
| 3. PEMBICARA PADA PERTEMUAN ILMIAH (SEMINAR                                                                                                    | X/SIMPOSIUM)                                                     |                     | Data Baru        |
| No Pertemuan Ilmiah Judul Mal                                                                                                    | kalah                                                            |                     |                  |
|                                                                                                    |                                                                  |                     |                  |
| 4. SEBAGAI PEMBICARA KUNCI (KEYNOTE SPEAKER                                                                                                    | .)                                                               |                     | Data Baru        |
| No. Kegiatan                                                                                                    | Judul Makalah P                                                  | enulis              |                  |
|                                                                                                    |                                                                  |                     |                  |
| 5. UNDANGAN SEBAGAI VISITING SCIENTIST PADA                                                                                                    | PERGURUAN TINGGI LAIN                                            |                     | Data Baru        |
| No. Perguruan Tinggi Pengun                                                                                                    | dang Lama Kegiatan                                               | Kegiatan            |                  |
|                                                                                                    |                                                                  |                     |                  |
| 6. CAPAIAN LUARAN LAINNYA                                                                                                    |                                                                  |                     | Data Baru        |
| No. Jenis Luaran Uraian                                                                                                    | Data Tidak Dapat Ditemukan !!!                                   |                     |                  |
| -                                                                                                    |                                                                  |                     |                  |
|                                                                                                    | Copyright(c): Ditlitabmas, 2013                                  |                     | /                |
|                                                                                                    |                                                                  |                     | /                |
|                                                                                                    | Klik "Data Baru" untuk mengis<br>komponen capaian yang dim       | i –<br>naksud       | _                |

3

E. Setelah klik "Data Baru" maka setiap komponen isian capaian akan siap diisi seperti berikut.

| 😺 ISIAN DATA CAPAIA     | N LUARAN PUBLIKASI ILMIAH                                                                             | Tutup [X] |
|-------------------------|----------------------------------------------------------------------------------------------------|-----------|
| Nama jurnal yang dituju | Journal of Socialculture and Language Science                                                         |           |
| Klasifikasi jurnal      | Nasional ber-ISSN V                                                                                   |           |
| Impact factor jurnal    | 0.00                                                                                                  |           |
| Judul artikel           | Pengelolaan potensi dan kearifan budaya lokal dalam rangka<br>kemakmuran desa wilayah Suralaya Tengah | $\sim$    |
| Status naskah           | Sedang direvisi                                                                                       |           |
|                         | Batal Simpan                                                                                          |           |

#### 🔯 ISIAN DATA BUKU AJAR

| Judul    | Budaya dan Kearifan Lokal             |
|----------|---------------------------------------|
|          | ✓                                     |
| Penulis  | Ranubaya, Lisnawaty Ramose, Via Smart |
| Penerbit | Suralaya Publisher                    |
| NO ISBN  | 1237651230988                         |
|          | Batal Simpan                          |

#### 😺 ISIAN DATA CAPAIAN LUARAN PERTEMUAN ILMIAH

| Nama Pertemuan              | International Seminar on Local Wisdom |     |
|-----------------------------|---------------------------------------|-----|
| Jenis Pertemuan             | Internasional V                       |     |
| Tempat/Tanggal<br>Pertemuan | Kyoto - JAPAN / 2013-07-11            |     |
| Judul Makalah               | Tribes and Their Behaviors            | < > |
| Status Makalah              | Sudah dilaksanakan 🖌                  |     |
|                             |                                       |     |

Batal Simpan

#### 😺 ISIAN DATA LUARAN SEBAGAI PEMBICARA KUNCI

# Skala kegiatan Internasional V Judul Makalah Local Tribes and Their Wisdom Penulis Ranubaya Penyelenggara Institute of Culture and Demography Tempat Flensburg, Germany Status Makalah Sudah dilaksanakan V Batal Simpan

#### 😺 ISIAN DATA CAPAIAN LUARAN VISITING SCIENTIST

| Level Kegiatan                     | ● Internasional ○ Nasional                                                 |   |
|------------------------------------|----------------------------------------------------------------------------|---|
| Perguruan Tinggi<br>Pengundang     | Universitas Kebangsaan Malaysia                                            |   |
| Lama Kegiatan                      | 30 hari (**diisi angka)                                                    |   |
| Kegiatan Penting Yang<br>Dilakukan | Dosen tamu dan co-promotor riset S3 mengenai Kultur dan Kearifan<br>local. | 2 |

Batal Simpan

# 😺 ISIAN DATA CAPAIAN LUARAN LAINNYA

| Jenis luaran | Rekayasa Sosial V                                                                      |           |
|--------------|----------------------------------------------------------------------------------------|-----------|
| Uraian       | Teknik sosialisasi dalam upaya peningkatan kualitas pendidikan<br>masyarakat pedalaman | <b>\$</b> |
|              |                                                                                        |           |

Batal Simpan

# Tutup [X]

Tutup [X]

#### Tutup [X]

#### Tutup [X]

Tutup [X]

- F. Beberapa hal yang perlu diperhatikan dalam mengisi komponen isian capaian sebagai berikut.
  - Setiap komponen isian capaian tidak harus lengkap diisi semuanya, namun diisi dengan komponen yang sudah dicapai dalam kurun waktu awal penelitian sampai akhir pelaksanaan penelitian mono atau multi tahun
  - Setiap komponen isian capaian boleh diisi lebih dari satu (1) isian dengan cara mengklik "Data Baru" untuk menambahkan
  - Setiap komponen isian capaian "wajib" dilengkapi dengan data pendukung dalam bentuk satu (1) file PDF berikut.

|    | Komponen capaian                    | Data pendukung (bentuk file PDF)         |
|----|-------------------------------------|------------------------------------------|
| 1. | Publikasi ilmiah jurnal             | Halaman pertama artikel, atau artikel    |
|    |                                     | boleh lengkap                            |
| 2. | Isian Data Buku Ajar/Buku Teks      | Cover depan buku yang dimaksud           |
| 3. | Pembicara pertemuan ilmiah          | Sertifikat dan halaman pertama artikel,  |
|    | (seminar/simposium),                | atau lengkap                             |
| 4. | Pembicara kunci (keynote speaker),  | Sertifikat dan halaman pertama artikel,  |
|    |                                     | atau lengkap                             |
| 5. | Undangan sebagai visiting scientist | Undangan atau sertifikat                 |
|    | pada perguruan tinggi lain,         |                                          |
| 6. | Capaian lainnya seperti Hak         | Sertifikat atau surat keterangan lainnya |
|    | Kekayaan Intelektual (HKI),         |                                          |
|    | Teknologi Tepat Guna (TTG),         |                                          |
|    | Rekaya Sosial, Jejaring Sosial atau |                                          |
|    | luaran lainnya.                     |                                          |

- Untuk melakukan unggah data pendukung di setiap komponen isian capaian dapat dilakukan dengan mengklik "<sup>Unggah</sup>" seperti gambar berikut

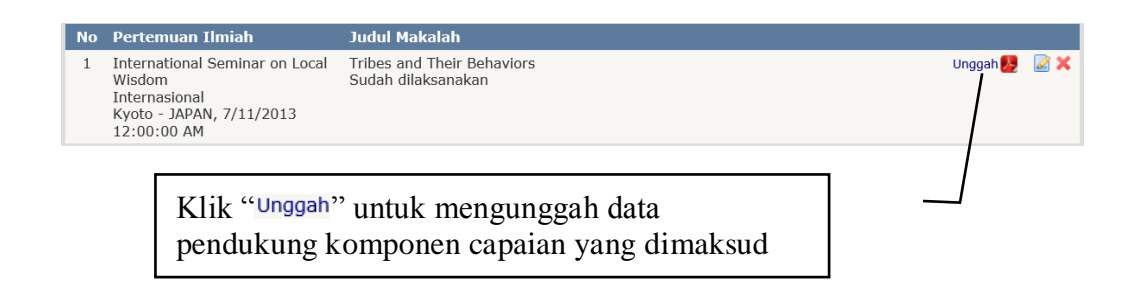

5

PEDOMAN UNGGAH ARTIKEL ILMIAH, BORANG CAPAIAN DAN POSTER MELALUI SIM-LITABMAS Proses pengunggahan dilakukan seperti pada tampilan berikut.

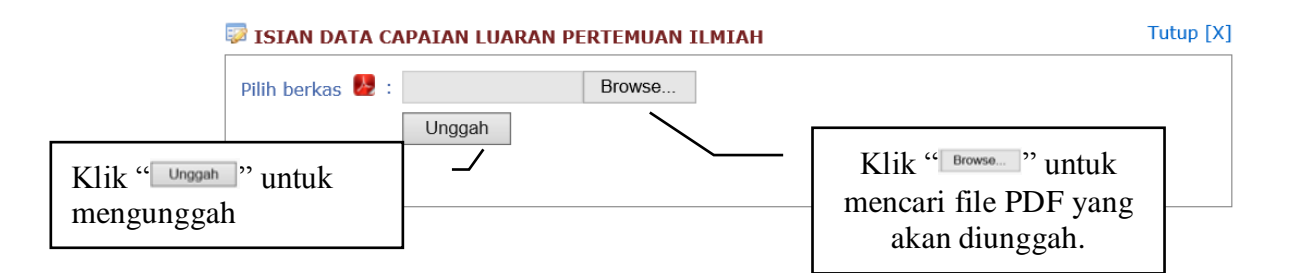

- Proses pengunggahan data pendukung berhasil ditandai dengan berubahnya warna ikon "
   "
   " menjadi warna merah "
   ". Untuk melakukan update atau penggantian data pendukung dapat lakukan dengan mengklik kembali "
   Unggah" sehingga dokumen yang lama secara otomatis akan tergantikan dengan yang baru.
- G. Setelah semua "Borang Capaian Hasil Penelitian" diisi maka dilakukan UNDUH rekap filenya dengan cara klik "Cetak PDF" seperti pada tampilan berikut.

| <b>Ung</b><br>Khusus<br>Pengur<br>Peran<br>Institus | gah Dokumen Semi<br>s untuk usulan pelaksanaan tahur<br>jung : Dr. Ranubaya, DEA<br>: Pengusul - Dosen<br>i : Universitas Suralaya | nar Hasil<br>Nterakhir            |                                                                                                    |                                                                                                    |              |          |
|-----------------------------------------------------|----------------------------------------------------------------------------------------------------|-----------------------------------|----------------------------------------------------------------------------------------------------|----------------------------------------------------------------------------------------------------|--------------|----------|
|                                                     |                                                                                                    |                                   |                                                                                                    | Thn                                                                                                    | pelaksanaan: | 2013 🗸   |
|                                                     |                                                                                                    |                                   |                                                                                                    |                                                                                                    |              |          |
| G Ker                                               | <u>nbali</u>                                                                                                    |                                   |                                                                                                    |                                                                                                    |              |          |
|                                                     |                                                                                                    |                                   |                                                                                                    |                                                                                                    | <u>Cetak</u> | PDF      |
|                                                     | 50                                                                                                    |                                   |                                                                                                    |                                                                                                    | 1            |          |
|                                                     | FO                                                                                                    | RMULIR EVA                        | LUASI ATAS CAPATAN LUARAN                                                                                     | KEGIATAN                                                                                                    | _ /          |          |
| Kotur                                               |                                                                                                    |                                   |                                                                                                    | Viilz "Cotak DDE"                                                                                                    |              |          |
| Denny                                               | . Di. Kanubaya ,DEA                                                                                                    | _                                 |                                                                                                    | NIIK CCCURPDI                                                                                                    |              |          |
| Pergu                                               | iruan Tinggi : Universitas Suraiaya                                                                                                | a<br>                             | terre la la la dadicación de la construcción de                                                               | land the second second se |              |          |
| Judui                                               | : Pengelolaan potens                                                                                                    | Dan Keariran Du                   | daya lokal dalam rangka kemakmuran d<br>.:                                                                    | iesa wilayan Suralaya Tenga                                                                                                    | n            |          |
| Skerr                                               | ia : Penelitian Ongguian                                                                                                    | Perguruan Tingg                   | Ji                                                                                                    |                                                                                                    |              |          |
| Wakt                                                | u Kegiatan : Tanun ke 2 dari ren                                                                                                   | cana z tanun                      |                                                                                                    |                                                                                                    |              |          |
| 1. PU                                               | BLIKASI ILMIAH                                                                                                    |                                   |                                                                                                    |                                                                                                    |              |          |
|                                                     |                                                                                                    |                                   |                                                                                                    |                                                                                                    | Da           | ata Baru |
| No.                                                 | Jurnal                                                                                                    |                                   | Judul                                                                                                    |                                                                                                    |              |          |
| 1                                                   | Nama: Journal of Socialculture a<br>Science<br>Klasifikasi: Nasional ber-ISSN<br>Impact Factor: Tidak ada.                         | nd Language                       | Pengelolaan potensi dan kearifan budi<br>kemakmuran desa wilayah Suralaya T<br>Status Naskah: Sedang direvisi | aya lokal dalam rangka<br>'engah                                                                                                    | Unggah 🧏     | <b>X</b> |
|                                                     |                                                                                                    |                                   |                                                                                                    |                                                                                                    |              |          |
| 2. BU                                               | KU AJAR                                                                                                    |                                   |                                                                                                    |                                                                                                    |              | te Demi  |
| No                                                  | Judul                                                                                                    |                                   | Penulis                                                                                                    | Penerhit                                                                                                    | Da           | ata baru |
| 110.                                                | Dudeus des Kassifes Label                                                                                                    |                                   | Banuhawa Lianawata Banasa Mia                                                                                 | Cumleur Dublisher                                                                                                    | the sector   |          |
| 1                                                   | No ISBN: 1237651230988                                                                                                    |                                   | Smart                                                                                                    | Suralaya Publisher                                                                                                    | Unggan 📂     |          |
|                                                     |                                                                                                    |                                   |                                                                                                    |                                                                                                    |              |          |
| 3. PEI                                              | MBICARA PADA PERTEMUAN ILMI/                                                                                                    | AH (SEMINAR/SI                    | MPOSIUM)                                                                                                    |                                                                                                    |              |          |
| _                                                   |                                                                                                    |                                   |                                                                                                    |                                                                                                    | Da           | ata Baru |
| No                                                  | Pertemuan Ilmiah                                                                                                    | Judul Makalal                     | 1                                                                                                    |                                                                                                    |              |          |
| 1                                                   | International Seminar on Local<br>Wisdom<br>Internasional<br>Kyoto - JAPAN, 7/11/2013<br>12:00:00 AM                               | Tribes and Thei<br>Sudah dilaksan | r Behaviors<br>akan                                                                                           |                                                                                                    | Unggah 🦶     | <b>X</b> |
|                                                     |                                                                                                    |                                   |                                                                                                    |                                                                                                    |              |          |

Selanjutnya akan tampil hasil isian yang sudah terformat yang siap diunduh dalam bentuk file PDF seperti berikut.

|                                                                                                    |                                                                                                    | Cetak PDF                                                          |
|----------------------------------------------------------------------------------------------------|----------------------------------------------------------------------------------------------------|--------------------------------------------------------------------|
|                                                                                                    | FORMULIR EVALUASI ATAS CAPAIAN I                                                                                                    | LUARAN KEGIATAN                                                    |
| Ketua                                                                                                    | : Dr. Ranubaya ,DEA                                                                                                    |                                                                    |
| Perguruan Ting                                                                                                    | ggi : Universitas Suralaya                                                                                                    |                                                                    |
| Judul                                                                                                    | : Pengelolaan potensi dan kearifan budaya lokal da<br>Tengah                                                                                                    | ilam rangka kemakmuran desa wilayah Suralaya                       |
| Skema                                                                                                    | : Penelitian Unggulan Perguruan Tinggi                                                                                                    |                                                                    |
| Waktu Kegiata                                                                                                    | n : Tahun ke 2 dari rencana 2 tahun                                                                                                    |                                                                    |
|                                                                                                    |                                                                                                    |                                                                    |
| Luaran yang di                                                                                                    | rencanakan dan jumlah capaian                                                                                                    |                                                                    |
| No Luara                                                                                                    | n yang Direncanakan                                                                                                    | Jumlah Capaian                                                     |
| l Publil                                                                                                    | casi Ilmiah                                                                                                    | 1                                                                  |
| 2 Buku                                                                                                    | Ajar                                                                                                    | 1                                                                  |
| 3 Pemb                                                                                                    | icara Pada Pertemuan Ilmiah (Seminar/Simposium)                                                                                                    | 1                                                                  |
| 4 Sebag                                                                                                    | ai Pembicara Kunci (Keynote Speaker)                                                                                                    | 1                                                                  |
| 5 Unda                                                                                                    | ngan Sebagai Visiting Scientist Pada Perguruan Tinggi Lain                                                                                                    | 1                                                                  |
| 6 Capai                                                                                                    | an Luaran Lainnya                                                                                                    | 1                                                                  |
|                                                                                                    |                                                                                                    |                                                                    |
| CAPAIAN DI<br>1. PUBLIKAS                                                                                                    | SERTAI DENGAN LAMPIRAN BUKTI-BUKTI LUARAN KI<br>I ILMIAH<br>Keterangan                                                                                                    | ECIATAN                                                            |
| CAPAIAN DI<br>1. PUBLIKAS                                                                                                    | SERTAI DENGAN LAMPIRAN BUKTI-BUKTI LUARAN KI<br>I ILMIAH<br>Keterangan                                                                                                    | ECIATAN                                                            |
| CAPAIAN DI<br>1. PUBLIKAS<br>Artikel jurns                                                                                                    | SERTAI DENGAN LAMPIRAN BUKTI-BUKTI LUARAN KI<br>I ILMIAH<br>ke-1.                                                                                                    | EGIATAN                                                            |
| CAPAIAN DI<br>1. PUBLIKAS<br>Artikel jurna<br>Nama jurnal                                                                                                    | SERTAI DENGAN LAMPIRAN BUKTI-BUKTI LUARAN KI<br>I ILMIAH<br>ke-l.<br>yang dituju Journal of Socialculture and Langu:<br>mal National ber.JSSN                                                                                                    | age Science                                                        |
| CAPAIAN DI<br>1. PUBLIKAS<br>Artikel jurns<br>Nama jurnal<br>Klasifikasi ju                                                                                            | SERTAI DENGAN LAMPIRAN BUK TI-BUKTI LUARAN KI<br>I ILMIAH<br>ke-l.<br>yang dituju Journal of Socialculture and Languz<br>mal Nasional ber-ISSN                                                                                                    | age Science                                                        |
| CAPAIAN DI<br>1. PUBLIKAS:<br>Artikel jurn:<br>Nama jurnal ;<br>Klasifikasi ju<br>Impact factor<br>Judul artikel                                                       | SERTAI DENGAN LAMPIRAN BUKTI-BUKTI LUARAN KI<br>I ILMIAH<br>al ke-1.<br>yang dituju Journal of Socialculture and Langu<br>rnal Nasional ber-ISSN<br>jurnal 0.00<br>Pengelolaan potensi dan kearifan bu<br>wilayah Suralaya Tengah                                                                                 | age Science<br>adaya lokal dalam rangka kemakmuran desa            |
| CAPAIAN DI<br>1. PUBLIKAS:<br>Artikel jurn:<br>Nama jurnal ;<br>Klasifikasi ju<br>Impact factor<br>Judul artikel<br>Status naskali                                     | SERTAI DENGAN LAMPIRAN BUKTI-BUKTI LUARAN KI<br>I ILMIAH<br>ke-l.<br>yang dituju Journal of Socialculture and Langu<br>mal Nasional ber-ISSN<br>jurnal 0.00<br>Pengelolaan potensi dan kearifan bu<br>wilayah Suralaya Tengah<br>Sedang direvisi                                                                  | age Science<br>adaya lokal dalam rangka kemakmuran desa            |
| CAPAIAN DI<br>1. PUBLIKASI<br>Artikel jurn:<br>Nama jurnal<br>Klasifikasi ju<br>Impact factor<br>Judul artikel<br>Status naskal                                        | SERTAI DENGAN LAMPIRAN BUK TI-BUKTI LUARAN KI<br>I ILMIAH<br>keterangan<br>al ke-1.<br>yang dituju Journal of Socialculture and Languz<br>rnal Nasional ber-ISSN<br>jurnal 0.00<br>Pengelolaan potensi dan kearifan bu<br>wilayah Suralaya Tengah<br>Sedang direvisi                                              | EGIATAN<br>age Science<br>udaya lokal dalam rangka kemakmuran desa |
| CAPAIAN DI<br>1. PUBLIKASI<br>Artikel jurns<br>Nama jurns<br>Klasifikasi ju<br>Impact factor<br>Judul artikel<br>Status naskah<br>2. BUKU AJA                          | SERTAI DENGAN LAMPIRAN BUK TI-BUKTI LUARAN KI<br>I ILMIAH  Keterangan  k ke-1.  yang dituju Journal of Socialculture and Langu: mal Nasional ber-ISSN jurnal 0.00 Pengelolaan potensi dan kearifan be wilayah Suralaya Tengah Sedang direvisi                                                                     | age Science                                                        |
| CAPAIAN DI<br>1. PUBLIKASI<br>Artikel jurnal<br>Nama jurnal<br>Klasifikasi ju<br>Impact factor<br>Judul artikel<br>Status naskab<br>2. BUKU AJA                        | SERTAI DENGAN LAMPIRAN BUK TI-BUKTI LUARAN KI<br>I ILMIAH       Keterangan       al ke-1.       yang dituju     Journal of Socialculture and Languz       mal     Nasional ber-ISSN       jurnal     0.00       Pengelolaan potensi dan kearifan bu       wilayah Suralaya Tengah       Keterangan                | age Science                                                        |
| CAPAIAN DI<br>1. PUBLIKAS:<br>Artikel jurnal<br>Nama jurnal<br>Klasifikasi ju<br>Impact factor<br>Judul artikel<br>Status naskal<br>2. BUKU AJA<br>Buku ajar ko        | SERTAI DENGAN LAMPIRAN BUK TI-BUKTI LUARAN KI<br>I ILMIAH<br>al ke-1.<br>yang dituju Journal of Socialculture and Langu<br>rnal Nasional ber-ISSN<br>jurnal 0.00<br>Pengelolaan potensi dan kearifan b<br>wilayah Suralaya Tengah<br>Sedang direvisi<br>R<br>R<br>Keterangan<br>s-1.                              | age Science                                                        |
| CAPAIAN DI<br>1. PUBLIKAS:<br>Artikel jurns<br>Nama jurns<br>Klasifikasi ju<br>Impact factor<br>Judul artikel<br>Status naskak<br>2. BUKU AJA<br>Buku ajar ko<br>Judul | SERTAI DENGAN LAMPIRAN BUK TI-BUKTI LUARAN KI<br>I ILMIAH<br>al ke-1.<br>yang dituju Journal of Socialculture and Langu<br>rnal Nasional ber-ISSN<br>jurnal 0.00<br>Pengelolaan potensi dan kearifan b<br>wilayah Suralaya Tengah<br>Sedang direvisi<br>R<br>R<br>Keterangan<br>E-1.<br>Budaya dan Kearifan Lokal | age Science                                                        |

File yang sudah diunduh **WAJIB DITANDATANGANI** oleh peneliti, dipindai (*scan*) dan **DIUNGGAH KEMBALI** seperti pada langkah **B** dan **C** di atas. Contoh file lengkap "Borang Capaian Hasil Penelitian" dan yang sudah ditandatangani dapat dilihat pada **Lampiran 1.** 

# Apabila Peneliti menemui kesulitan dalam MENGUNGGAH ARTIKEL ILMIAH, BORANG CAPAIAN DAN POSTER MELALUI SIM-LITABMAS, maka dapat menghubungi (021)-57946100 ext. 0447 atau 0448 atau melalui alamat e-mail simlitabmas@dikti.go.id.

\_\_\_\_\_

PEDOMAN UNGGAH ARTIKEL ILMIAH, BORANG CAPAIAN DAN POSTER MELALUI SIM-LITABMAS \_\_\_\_

# LAMPIRAN 1. File Isian Lengkap "Borang Capaian Hasil Penelitian" yang sudah ditandatangani.

# FORMULIR EVALUASI ATAS CAPAIAN LUARAN KEGIATAN

| Ketua            | : Dr. Ranubaya ,DEA                                                                                  |
|------------------|----------------------------------------------------------------------------------------------------|
| Perguruan Tinggi | : Universitas Suralaya                                                                               |
| Judul            | : Pengelolaan potensi dan kearifan budaya lokal dalam rangka kemakmuran desa wilayah Suralaya Tengah |
| Skema            | : Penelitian Unggulan Perguruan Tinggi                                                               |
| Waktu Kegiatan   | : Tahun ke 2 dari rencana 2 tahun                                                                    |

#### Luaran yang direncanakan dan jumlah capaian

| No | Luaran yang Direncanakan                                       | Jumlah Capaian |
|----|----------------------------------------------------------------|----------------|
| 1  | Publikasi Ilmiah                                               | 1              |
| 2  | Buku Ajar                                                      | 1              |
| 3  | Pembicara Pada Pertemuan Ilmiah (Seminar/Simposium)            | 1              |
| 4  | Sebagai Pembicara Kunci (Keynote Speaker)                      | 1              |
| 5  | Undangan Sebagai Visiting Scientist Pada Perguruan Tinggi Lain | 1              |
| 6  | Capaian Luaran Lainnya                                         | 1              |

# CAPAIAN DISERTAI DENGAN LAMPIRAN BUKTI-BUKTI LUARAN KEGIATAN

## 1. PUBLIKASI ILMIAH

|                         | Keterangan                                                                                            |
|-------------------------|----------------------------------------------------------------------------------------------------|
| Artikel jurnal ke-1.    |                                                                                                    |
| Nama jurnal yang dituju | Journal of Socialculture and Language Science                                                         |
| Klasifikasi jurnal      | Nasional ber-ISSN                                                                                     |
| Impact factor jurnal    | 0.00                                                                                                  |
| Judul artikel           | Pengelolaan potensi dan kearifan budaya lokal dalam rangka<br>kemakmuran desa wilayah Suralaya Tengah |
| Status naskah           | Sedang direvisi                                                                                       |
|                         |                                                                                                    |

# 2. BUKU AJAR

|                 | Keterangan |
|-----------------|------------|
| Buku ajar ke-1. |            |

| Judul    | Budaya dan Kearifan Lokal             |
|----------|---------------------------------------|
| Penulis  | Ranubaya, Lisnawaty Ramose, Via Smart |
| Penerbit | Suralaya Publisher                    |
| No ISBN  | 1237651230988                         |
|          |                                       |

# 3. PEMBICARA PADA PERTEMUAN ILMIAH (SEMINAR/SIMPOSIUM)

|                        | Keterangan                            |
|------------------------|---------------------------------------|
| Pertemuan Ilmiah ke-1. |                                       |
| Judul Makalah          | Tribes and Their Behaviors            |
| Nama Pertemuan Ilmiah  | International Seminar on Local Wisdom |
| Tempat Pelaksanaan     | Kyoto - JAPAN                         |
| Waktu Pelaksanaan      | 7/11/2013 12:00:00 AM                 |
| Jenis Pertemuan        | Internasional                         |
| Status naskah          | Sudah dilaksanakan                    |
|                        |                                       |

# 4. SEBAGAI PEMBICARA KUNCI (KEYNOTE SPEAKER)

|                    | Keterangan                          |
|--------------------|-------------------------------------|
| Judul makalah      | Local Tribes and Their Wisdom       |
| Penulis            | Ranubaya                            |
| Penyelenggara      | Institute of Culture and Demography |
| Waktu Pelaksanaan  | 7/18/2013 12:00:00 AM               |
| Tempat Pelaksanaan | Flensburg, Germany                  |
| Skala Pertemuan    | Internasional                       |
| Status naskah      | Sudah dilaksanakan                  |
|                    |                                     |

# 5. UNDANGAN SEBAGAI VISITING SCIENTIST PADA PERGURUAN TINGGI LAIN

|                             | Keterangan                      |
|-----------------------------|---------------------------------|
| Perguruan tinggi pengundang | Universitas Kebangsaan Malaysia |
| Lama kegiatan               | 30 hari                         |

9

| Kegiatan penting yang<br>dilakukan | Dosen tamu dan co-promotor riset S3 mengenai Kultur dan<br>Kearifan local. |
|------------------------------------|----------------------------------------------------------------------------|
| Skala Pertemuan                    | Internasional                                                              |
|                                    |                                                                            |

# 6. CAPAIAN LUARAN LAINNYA

| Capaian         | Uraian                                                                                 |
|-----------------|----------------------------------------------------------------------------------------|
| Rekayasa Sosial | Teknik sosialisasi dalam upaya peningkatan kualitas pendidikan<br>masyarakat pedalaman |
|                 |                                                                                        |

, 10 - 2 - 2014 Ketua,

Ranubaya

(Dr. Ranubaya ,DEA)

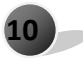